## 1. Création des transects

Rendez-vous, en naviguant sur la carte, sur le point de départ de votre transect numéro un. Cliquez (gauche). Dans le menu contextuel, choisissez « Créer un SHOC ».

**Très important** : cette opération va vous mener à la page de saisie des transects. Visionature va automatiquement détecter et tracer en rouge le carré STOC à l'intérieur duquel vous vous trouvez. Vérifiez bien que c'est le bon. Il peut en effet arriver que vous ayez choisi un point de départ en limite de carré qui sera interprété comme dans le carré voisin. Dans ce cas, recommencez l'opération du début en « forçant » un peu pour que votre point d'origine soit à coup sûr dans le bon carré.

Par défaut, l'outil activé est celui qui permet de tracer un transect. Dessinez-le en cliquant ses points successifs et terminez par un double clic.

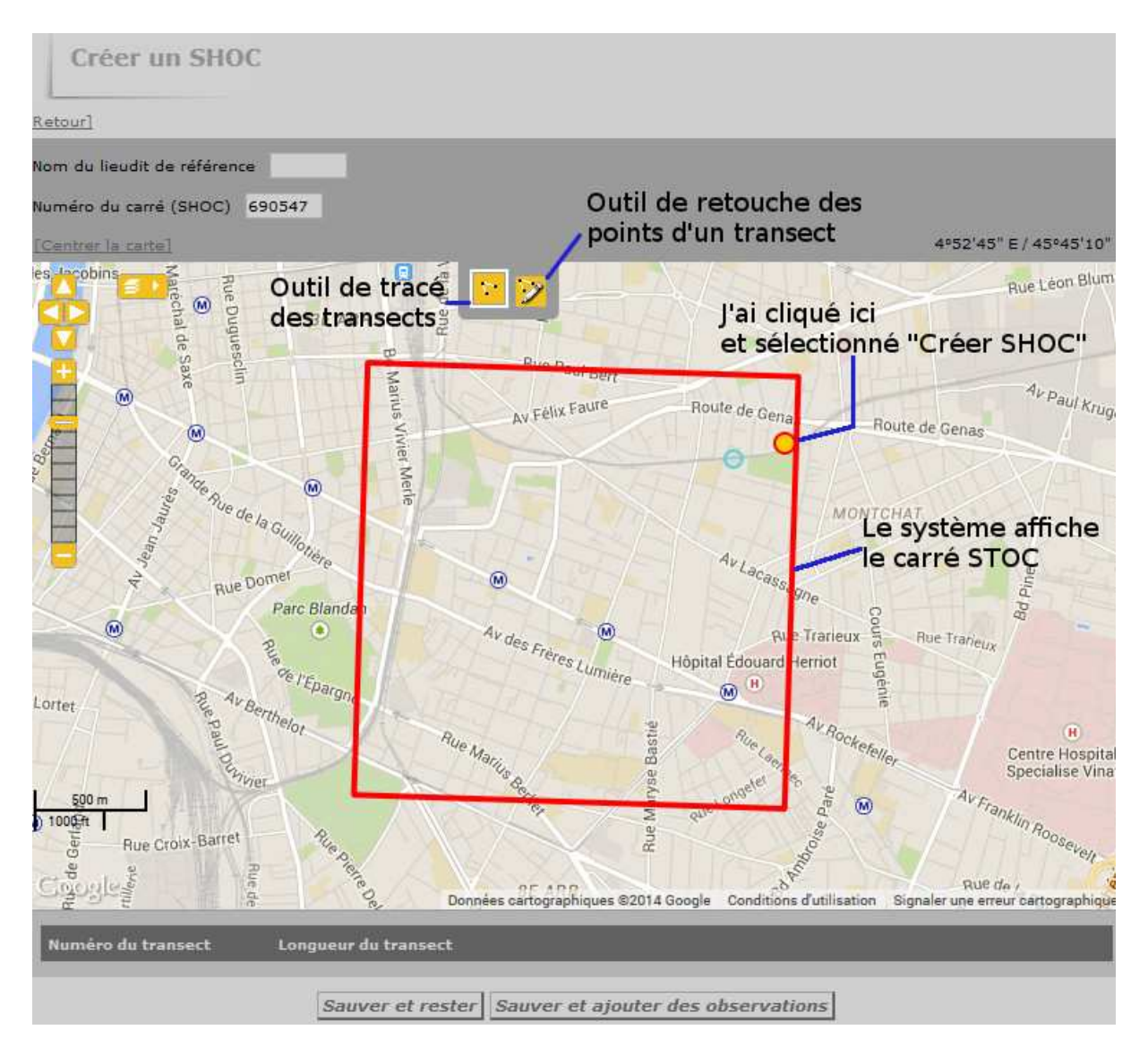

Ce double clic a pour effet d'afficher le transect dans la partie inférieure de l'écran, avec sa longueur. Vous pouvez le retoucher, s'il ne vous convient pas (par exemple si sa longueur s'éloigne trop des consignes du protocole), à l'aide de l'outil de droite,

qui fait apparaître les points grâce auxquels vous avez dessiné le transect (vos clics successifs).

Ce premier transect étant créé, vous pouvez créer successivement les autres ; attention, dans l'ordre !

Les caractéristiques du milieu seront saisies lors de la première saisie de données sur le transect.

Je présume, mais je n'ai pas testé, que vous pouvez donner un nom à votre carré en saisissant quelque chose dans le champ « Lieu-dit de référence ». Si vous ne le faites pas, c'est le numéro du carré STOC qui en tiendra lieu. Cela n'a pas d'importance, vu que de toute façon un carré englobe de nombreux lieux-dits.

## 2. La saisie

Lorsque vous avez créé des SHOC, vous les verrez, aussi longtemps qu'ils ne seront pas supprimés, apparaître sur la carte à chaque fois que vous naviguerez dans le quartier. Ils apparaîtront sous la forme de petits tronçons jaunes.

La procédure de saisie est très simple : naviguez vers votre carré, et approchez le pointeur de l'un de ces traits : une infobulle apparaîtra qui vous donnera le numéro du transect. Choisissez le 1 et cliquez. Choisissez « Ajouter des observations SHOC » dans le menu qui apparaît.

Vous arrivez alors au formulaire.

Vérifiez tout d'abord que le numéro du transect et du passage sont cohérents avec ce que vous attendez.

Indiquez la date, puisque, si vous lisez ceci, c'est que vous avez sans doute effectué votre terrain il y a quelques jours. Indiquez ensuite le créneau horaire.

La saisie des caractéristiques d'habitat est très simple ; choisissez ce qui convient le mieux dans les menus ; seuls les champs marqués d'un astérisque sont obligatoires. Les données seront conservées : à la prochaine saisie (au prochain clic sur le transect), vous les retrouverez déjà remplies.

Terminez par les données météo et cliquez sur Suivant.

Pour la saisie des espèces, c'est également très basique.

Choisissez l'espèce dans le menu déroulant. Cliquez sur Ajouter cette espèce, puis tapez le ou les effectifs dénombrés face aux différentes classes de distance.

## Ne cliquez pas sur Suivant tant que vous n'avez pas fini de saisir les données du transect.

Lorsque vous avez fini la saisie du transect, cochez la case Envoyer le formulaire et cliquez sur Suivant. Vous passerez illico au transect n+1.

A l'issue du transect 10, l'opération vous amènera au formulaire « Transect 1, passage 2 ». Revenez à l'accueil pour mettre fin à la saisie.